# ••• verifone

https://verifone.cloud/docs/in-person-payments/global-payment-application-gpa/gpa-intercard-userguide/management Updated: 27-Oct-2023

### **Management Functions**

This section covers the management functions of the terminal.

| Screen Information | <b>Rebranded Screen Information</b> |  |  |  |  |  |
|--------------------|-------------------------------------|--|--|--|--|--|
|                    | 3% @14:42                           |  |  |  |  |  |
| ବ 🔻 🗘 100% ୮୭ 13   | 3:47 Management                     |  |  |  |  |  |
| Management         | Wanagement                          |  |  |  |  |  |
| 1 About            | About                               |  |  |  |  |  |
| 2 Settings         | Settings                            |  |  |  |  |  |
| 3 Diagnostics      | Diagnostics                         |  |  |  |  |  |
|                    |                                     |  |  |  |  |  |
|                    |                                     |  |  |  |  |  |
|                    | Back                                |  |  |  |  |  |
| Back               |                                     |  |  |  |  |  |

## About

The application version, build number, a profile is displayed. The terminal operating system version and terminal model versions may also be displayed.

**Step Instruction** 

**Screen Information** 

|   | 1                                   | <i>₽</i>       |                 |              | 7 10            | 00% @ <b>13:4</b> 7 | <->             |                |                        |                 | 3%@14:42    |  |
|---|-------------------------------------|----------------|-----------------|--------------|-----------------|---------------------|-----------------|----------------|------------------------|-----------------|-------------|--|
|   | Terminal<br>displays<br>information |                | V               | erifo        | ne <sup>.</sup> |                     | GPA Inform      | nation         |                        |                 |             |  |
|   |                                     | æ              | GPA Information |              |                 | gpa-ic              |                 | 1.6.0.0-R1-120 |                        |                 |             |  |
|   |                                     | GPA Solution   |                 |              | GPA             |                     |                 |                | 3.4.0.0-               |                 |             |  |
|   |                                     | GPA            |                 |              |                 | 2.2.0.2-18          | SDI Client      |                |                        | 3.4             | 4 0-RC1-15  |  |
| 1 |                                     | GPA Core       |                 |              |                 | 2.2.0.2-18          | Host: INTE      | RCARD          |                        |                 | 2.5.0       |  |
|   |                                     | SDI Client     |                 |              |                 | 1.3.0.2.15          | ic vhq          |                |                        | 1.6.            | 0.0-RC1-117 |  |
|   |                                     | Intercard Host |                 |              |                 | 2.0.0               | 2.0.0 ic uiptrb |                |                        | 1.6.0.0-RC1-102 |             |  |
|   |                                     | ic vha         | 11050           |              | 1.1.0           | .1-BC1-12           | ic config       | ,              |                        | 1.6.            | 0.0-RC1-117 |  |
|   |                                     | ic ui          |                 |              | 1.1.0           | .1-RC1-12           | en rebrand      | 1              |                        | 3               | 4.0-RC1-18  |  |
|   |                                     | ic slver       |                 |              | 1.1.0           | .1-RC1-12           | NEXO            |                |                        |                 | .4.0-101-13 |  |
|   |                                     | ic config      |                 |              | 1.1.0           | .1-RC1-12           |                 |                | _                      |                 |             |  |
|   |                                     | ie comg        | -               | -            | -               |                     |                 |                |                        |                 |             |  |
|   | about the                           | ∰              | 4               | Y            | П               |                     | GPA             | ADK            | Comm                   | Device          | Battery     |  |
|   | application                         | GPA            | ADK             | Comr         | Device          | Batte               |                 |                | $\sim$                 | â               |             |  |
|   | application.                        | щ              | ~               |              |                 | 4                   |                 |                | $\langle \vee \rangle$ | 8               |             |  |
|   |                                     | - <b>O</b>     |                 | $\checkmark$ | От              |                     | Memory          | Sponsor        | ADE                    | Keys            | Mobile      |  |
|   |                                     | Mem            | Spon:           | ADE          | Keys            | Mobile              |                 |                |                        |                 |             |  |
|   |                                     |                |                 |              | •               | •                   |                 | <u> </u>       | Ж                      |                 |             |  |
|   |                                     | •              | <>              | *            | •               | •                   | WIFI            | ETH            | Bluetoo                | EMV             | Mercha      |  |
|   |                                     | WIEI           | стц             | Diret.       | EM17            | March               |                 |                |                        |                 |             |  |
|   |                                     |                |                 | _            |                 |                     |                 |                |                        |                 |             |  |
|   |                                     |                |                 |              |                 |                     |                 |                | Print                  |                 |             |  |
|   |                                     |                |                 |              |                 |                     |                 |                |                        |                 |             |  |

## Settings

#### Communications

The Communication Control Panel (CCP) allows the user to access the following functions:

- Set /change the network configuration parameters
- Run simple network diagnostics
- Report the network status

The most important information is on the main screen:

- The type of communication (Ethernet, GPRS, Wi-Fi, Bluetooth)
- The current connection status (connected/not connected)
- The base CCP menu (Status, Configuration, Diagnostic)

For more information, refer to Setting Connection

#### Set Language

The Set Language screen allows the user to select the required language.

| Step Instruction                      |   | Screen Information | <b>Rebranded Screen Information</b> |                      |  |
|---------------------------------------|---|--------------------|-------------------------------------|----------------------|--|
|                                       | ଚ | V 100% @13:47      | $\Leftrightarrow$                   | 3%@14:42             |  |
|                                       |   | Set Language       | Set Language                        |                      |  |
| The User is prompted                  |   | Please Select      | Please Select                       |                      |  |
| to select the<br>menu<br>option,      | 1 | English            | Português                           |                      |  |
| scroll until<br>1 Set<br>Language     | 2 | Español            | English                             | $\mathbf{v}^{*}_{i}$ |  |
| operation<br>appears, or<br>enter the | 3 | Français           | Español                             |                      |  |
| number for<br>the<br>operation.       | 4 | Português          | Français                            |                      |  |
|                                       |   |                    |                                     |                      |  |

#### **CP** Manual Launch

Use this option to launch a Commerce Plugin. If Commerce Plugins are configured, a list of applications will be displayed.

#### **Training Mode**

Training Mode is a facility that enables the user to interact with the application for demo and training purposes.

Once the application enters 'Training Mode', the User should be able to access all menus and perform all transaction types as if the terminal was in normal processing mode.

**Step Instruction** 

**Screen Information** 

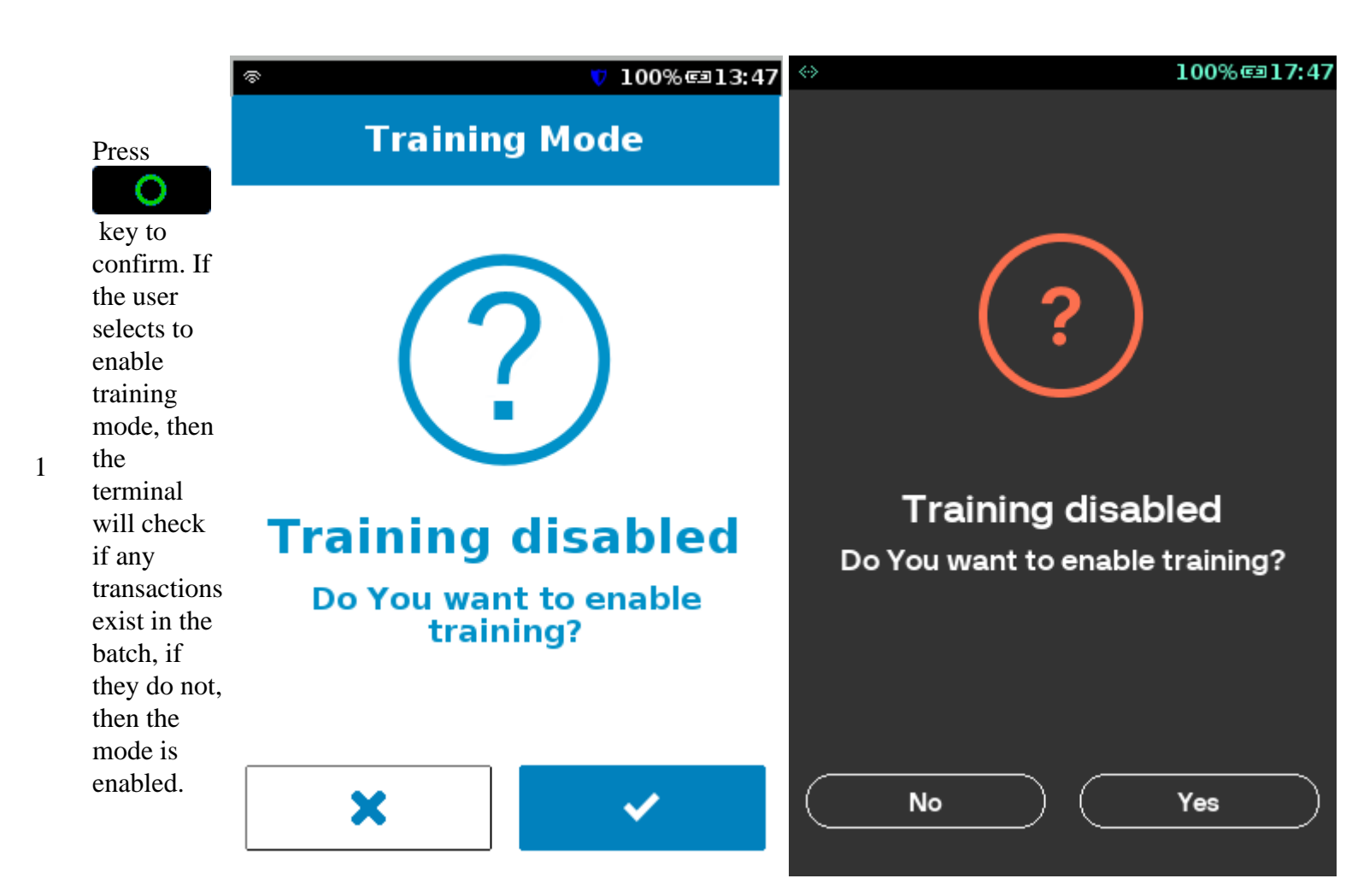

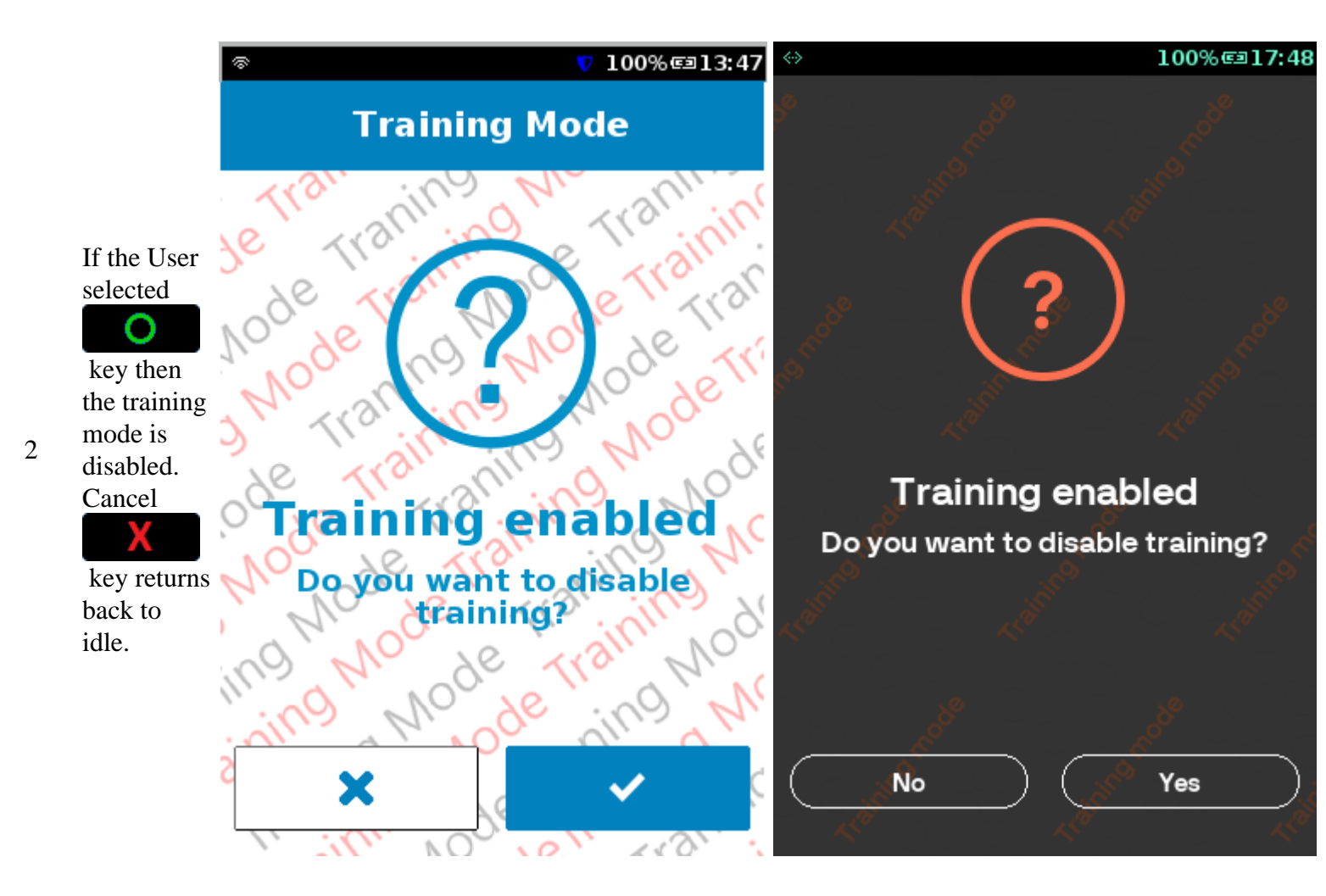

#### Call TMS (Terminal Management System)

Selecting this option downloads any available updates from the TMS. The terminal will display "No Updates Available" if there is nothing to download.

**Step Instruction** 

**Screen Information** 

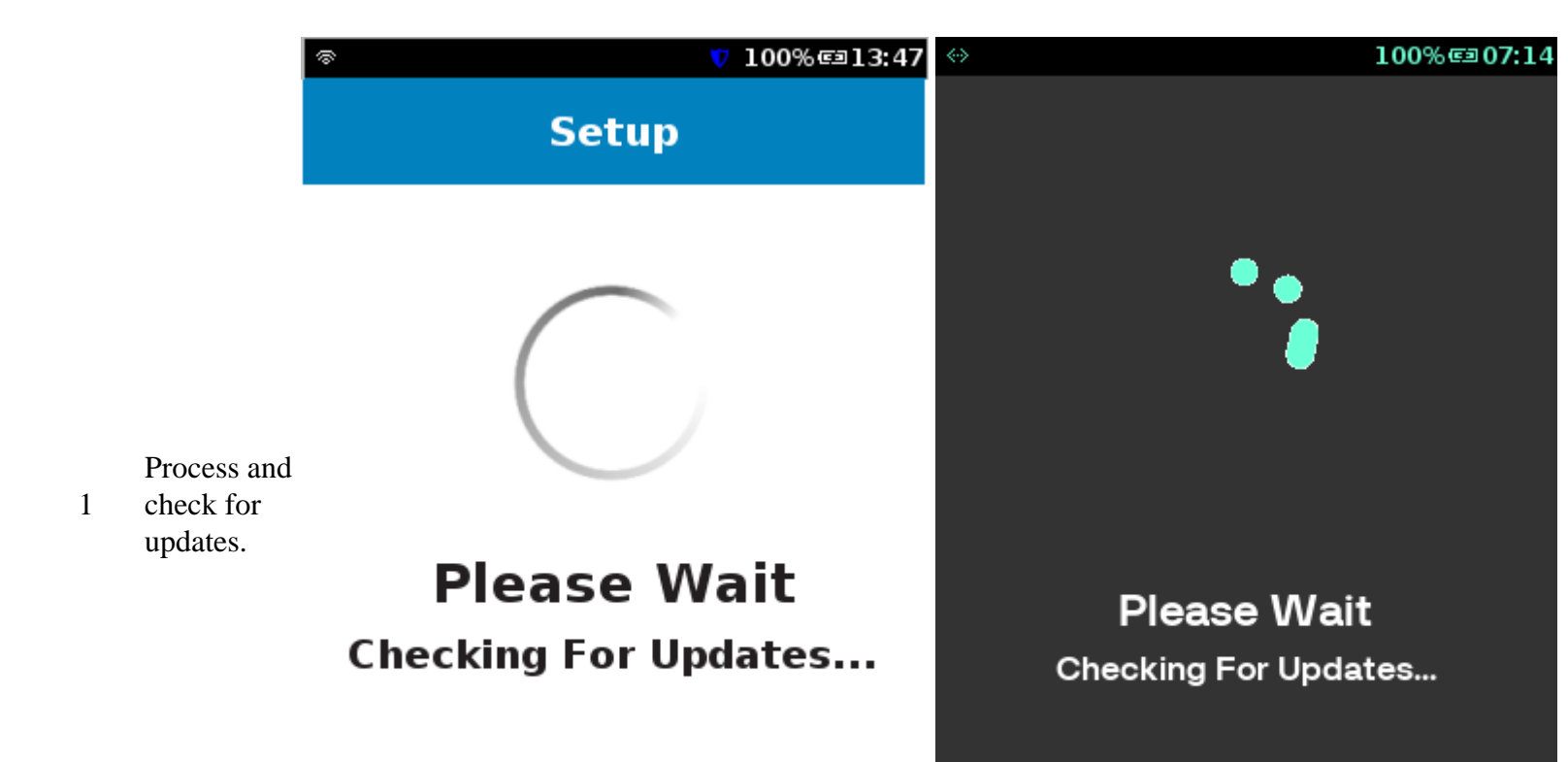

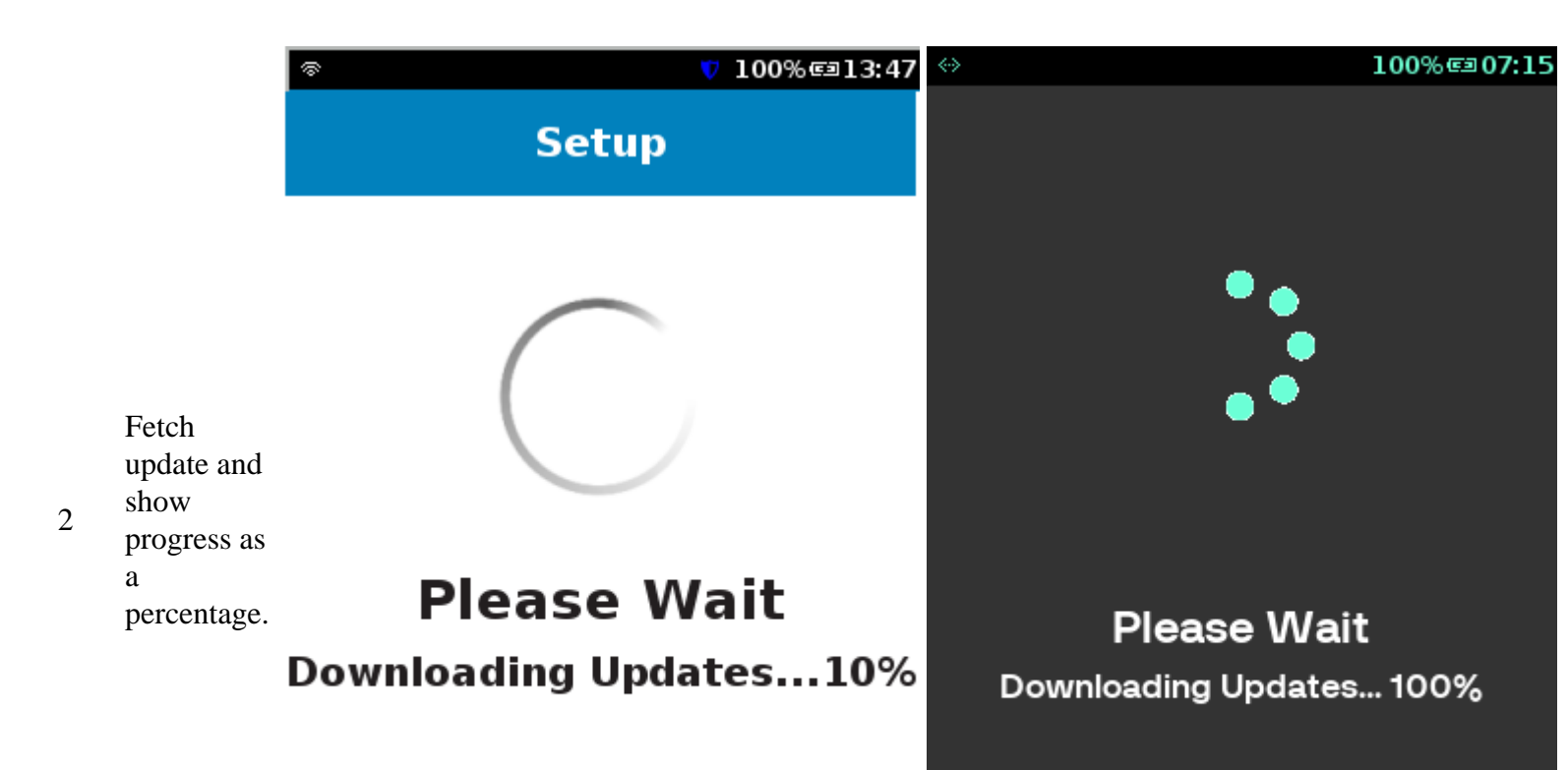

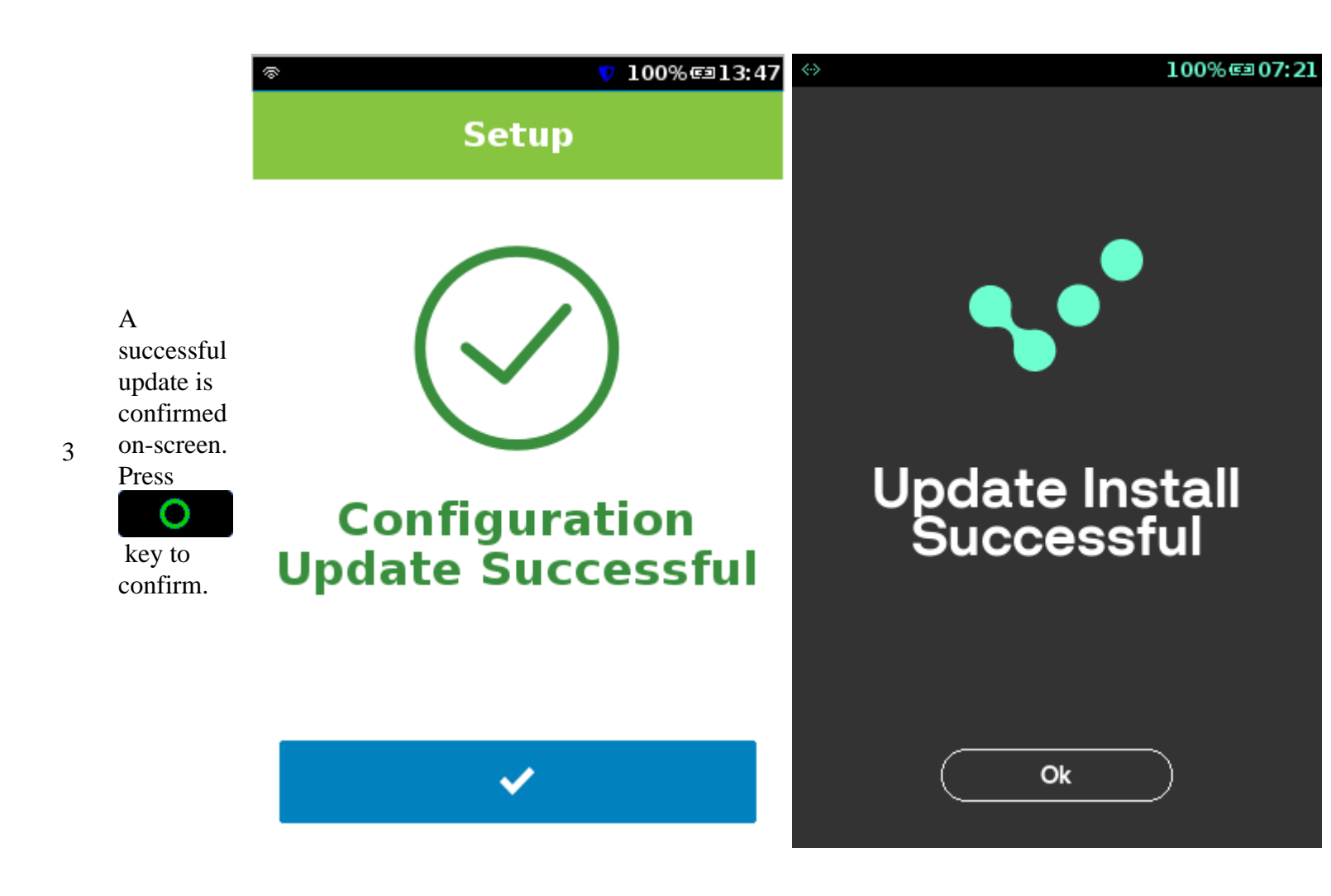

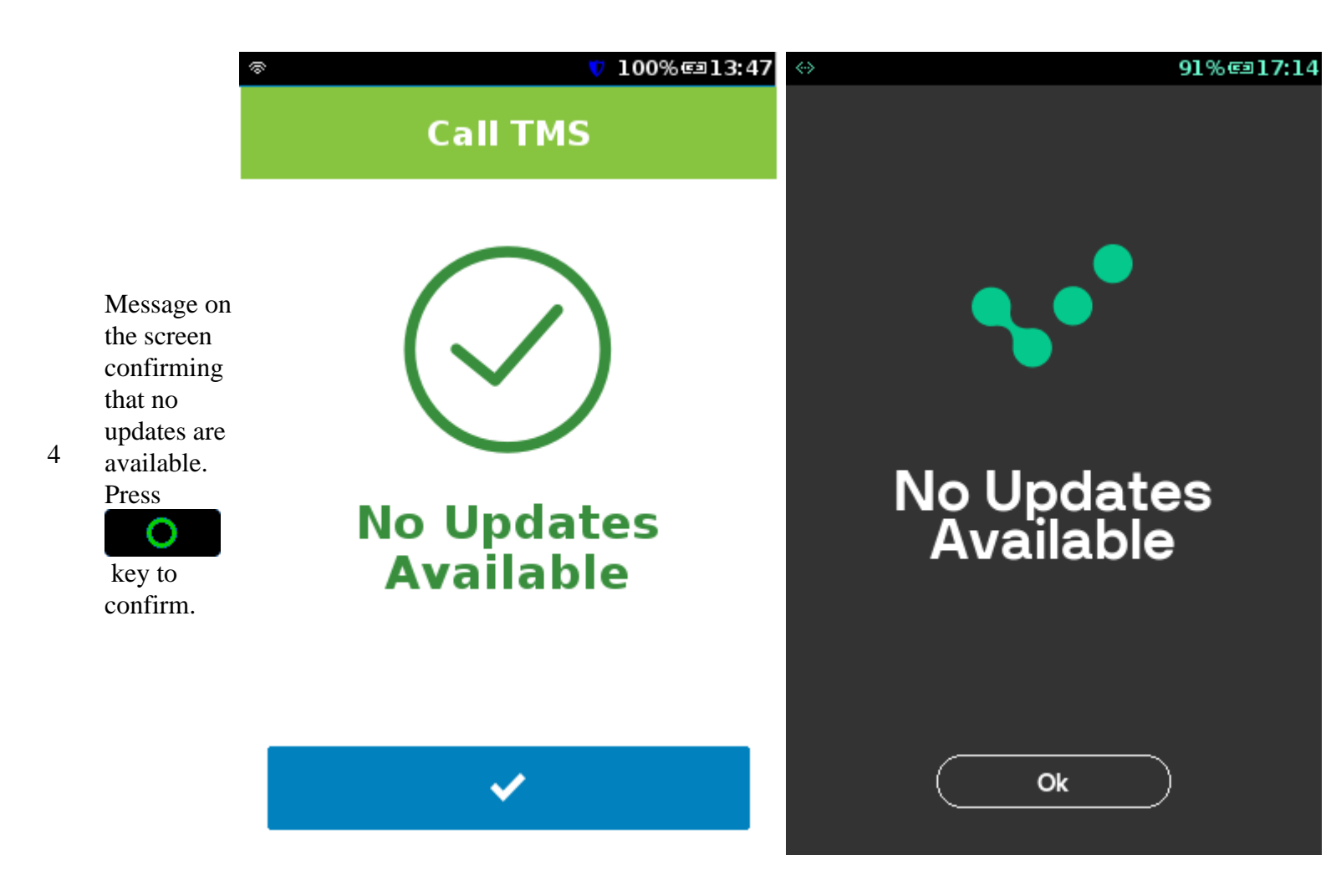

#### **Change Password**

The terminal is programmed with an Admin password which is required for refunds, void transactions, and some protected terminal functions. This password is a security measure to ensure only authorized personnel can access this functionality on the terminal.

The system supports 3 password roles:

- Admin typically the User, store owner, or the store supervisor
- Manager
- Cashier

**Step Instruction** 

**Screen Information** 

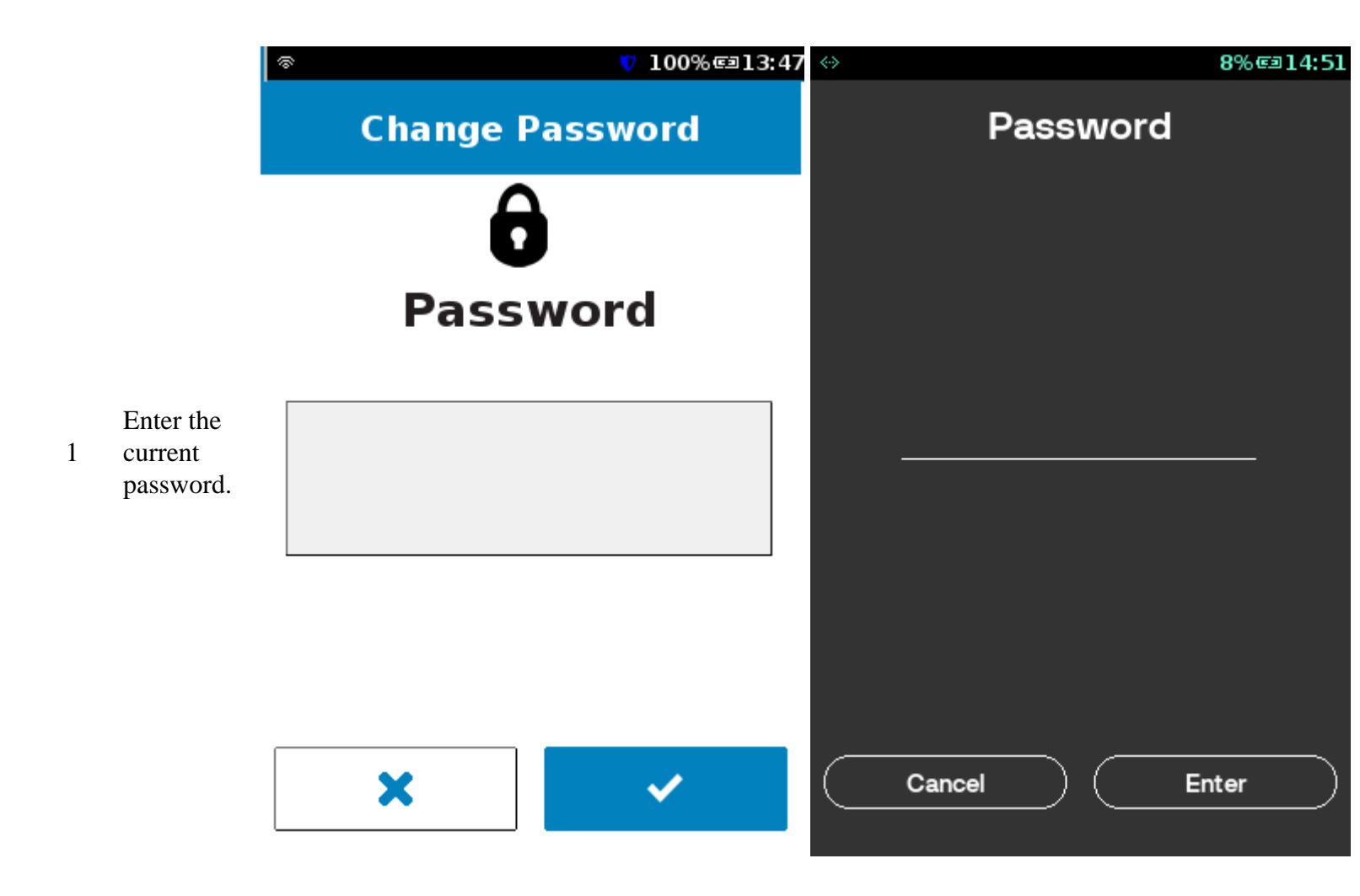

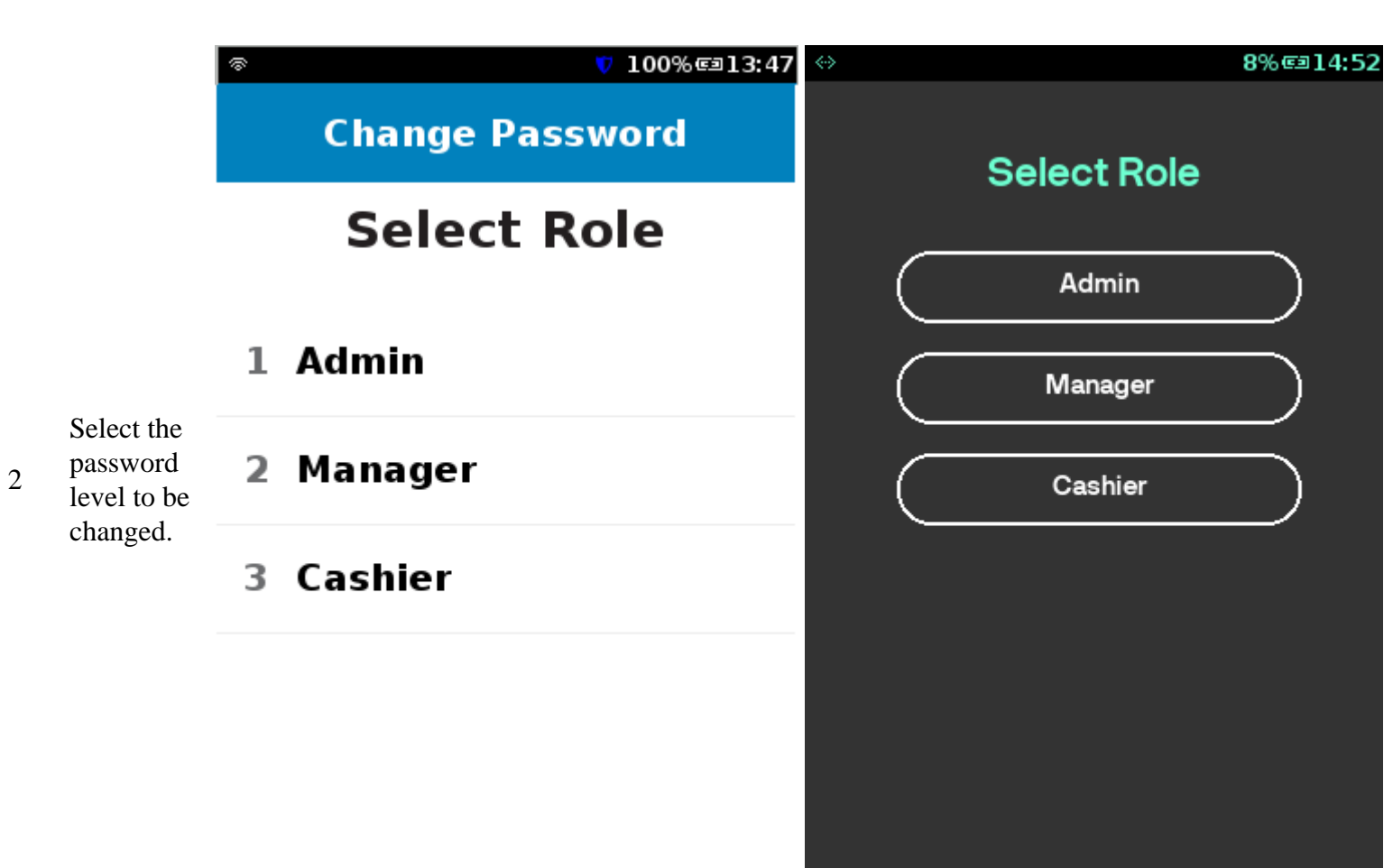

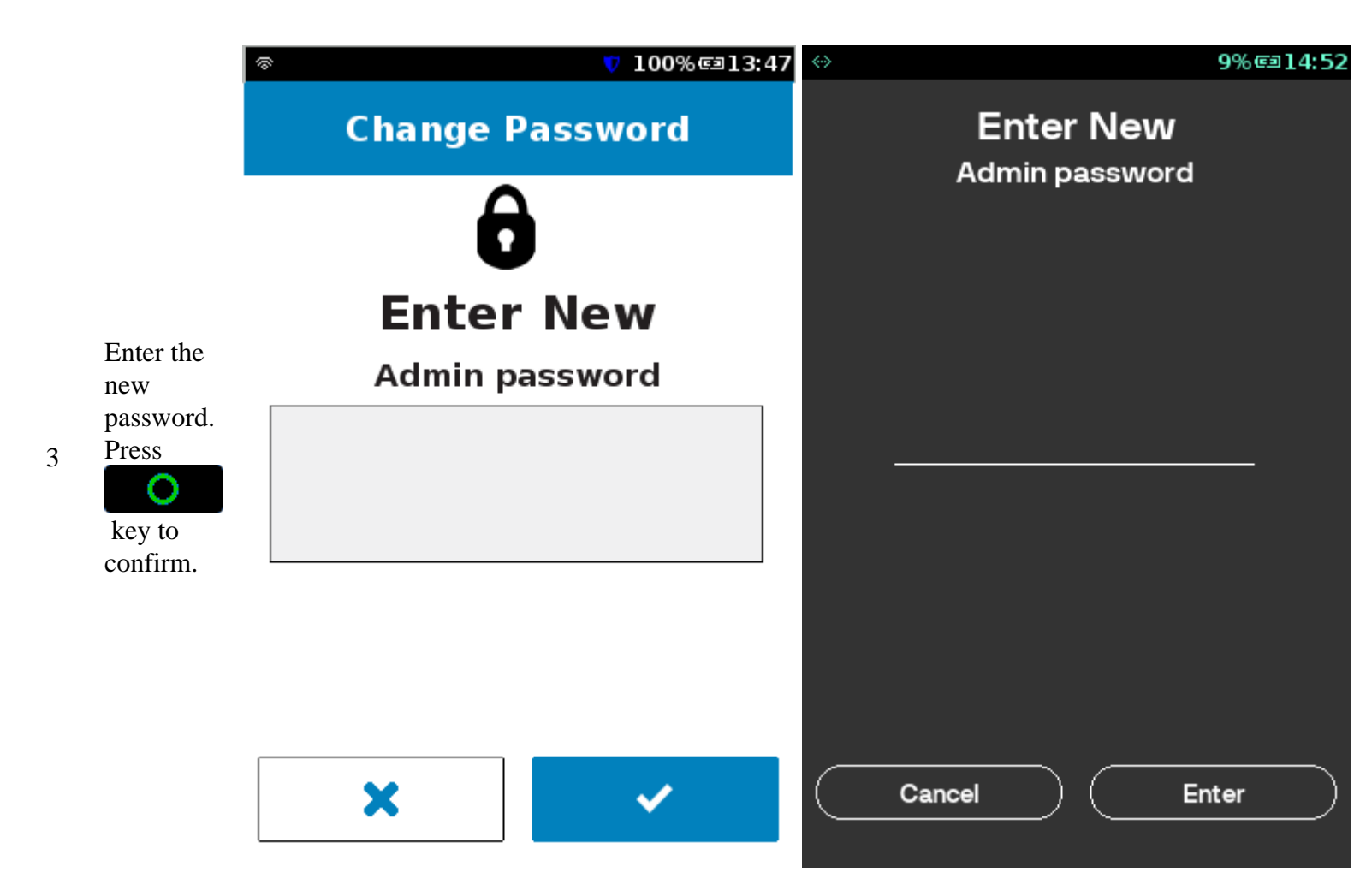

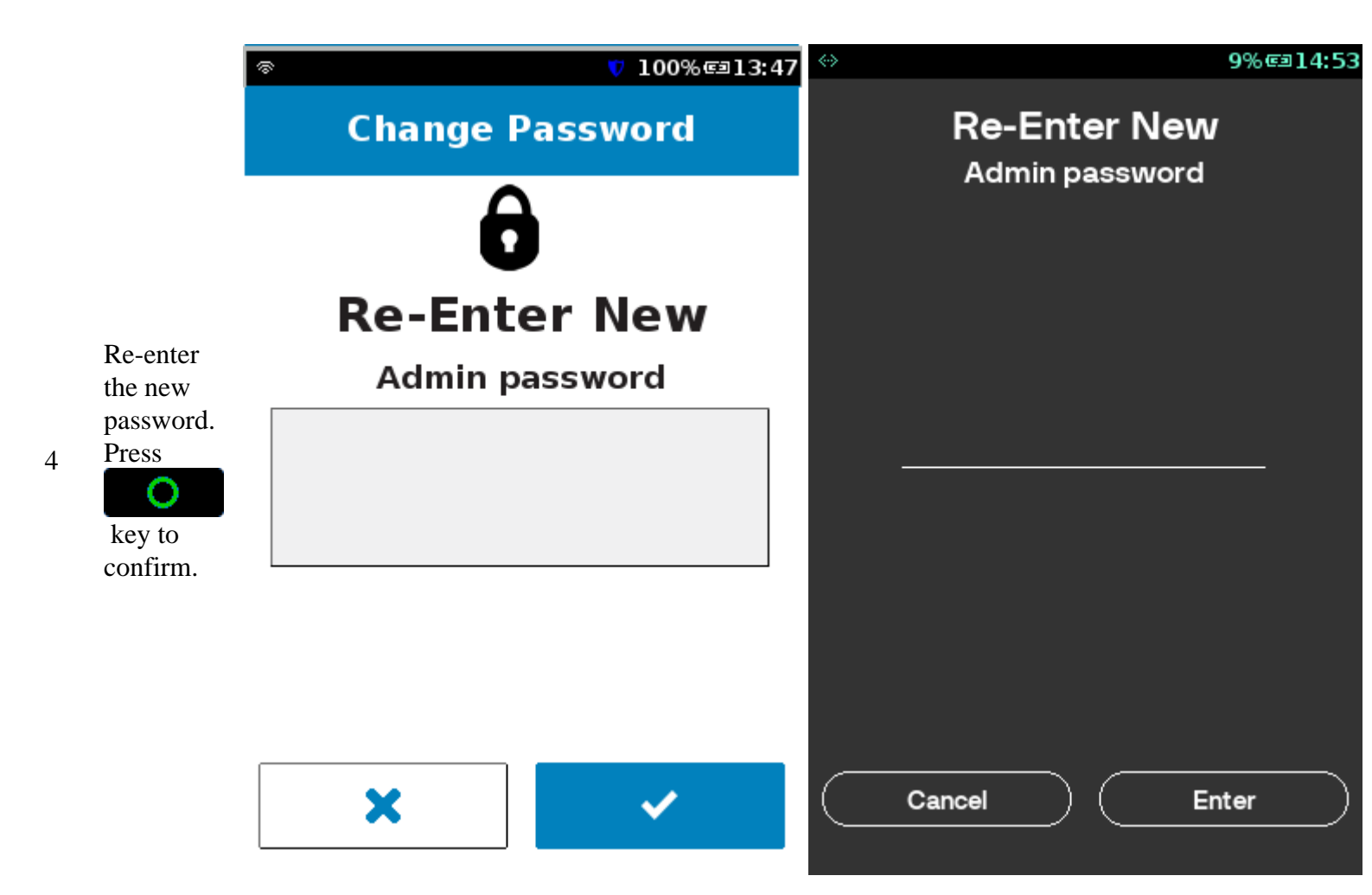

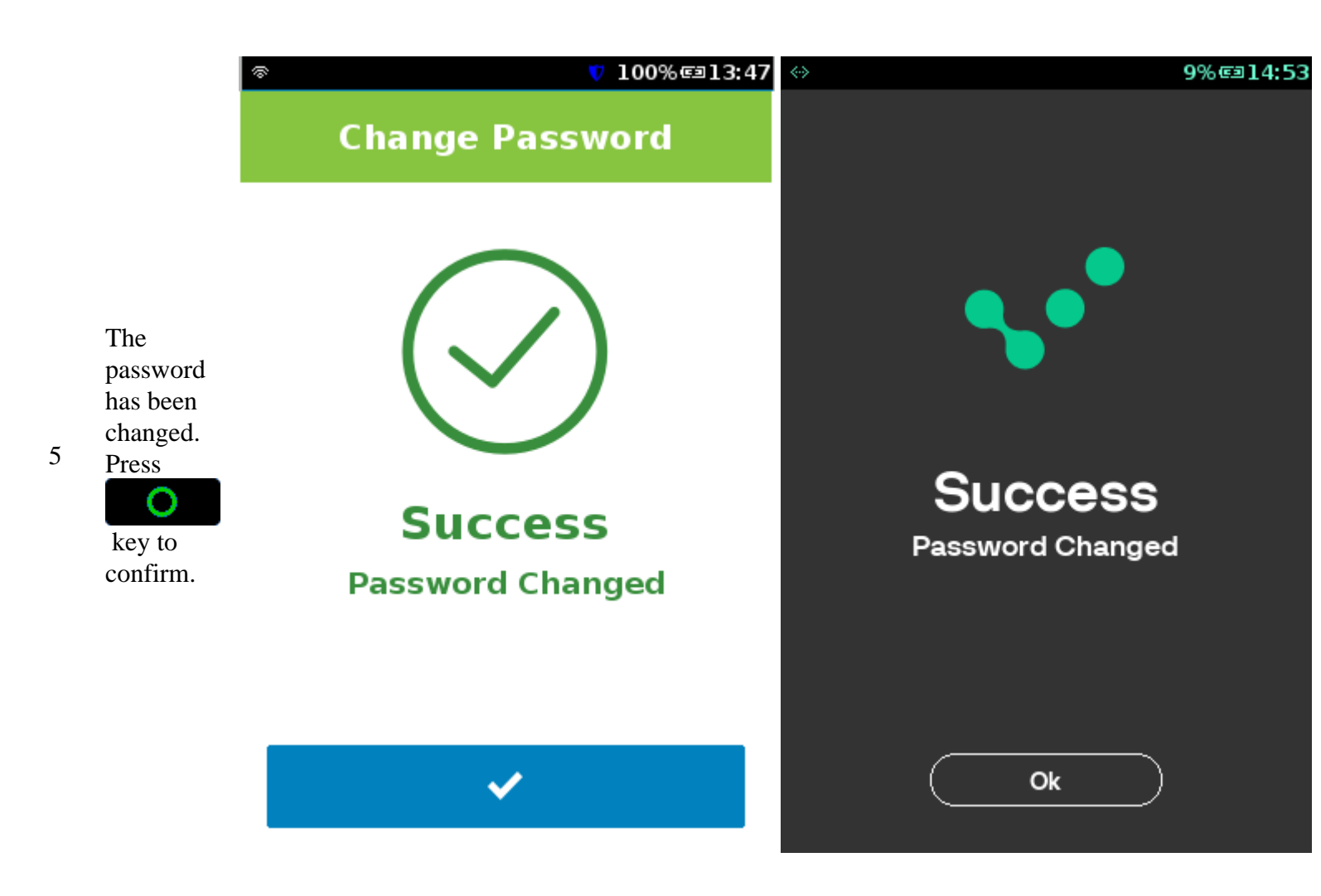

## **Diagnostics**

#### **EMV Debug Report**

The EMV Debug Report is a feature, which allows the user to print EMV data which may be asked for by the Verifone Helpdesk if the User calls requesting assistance.

**Step Instruction** 

Screen Information

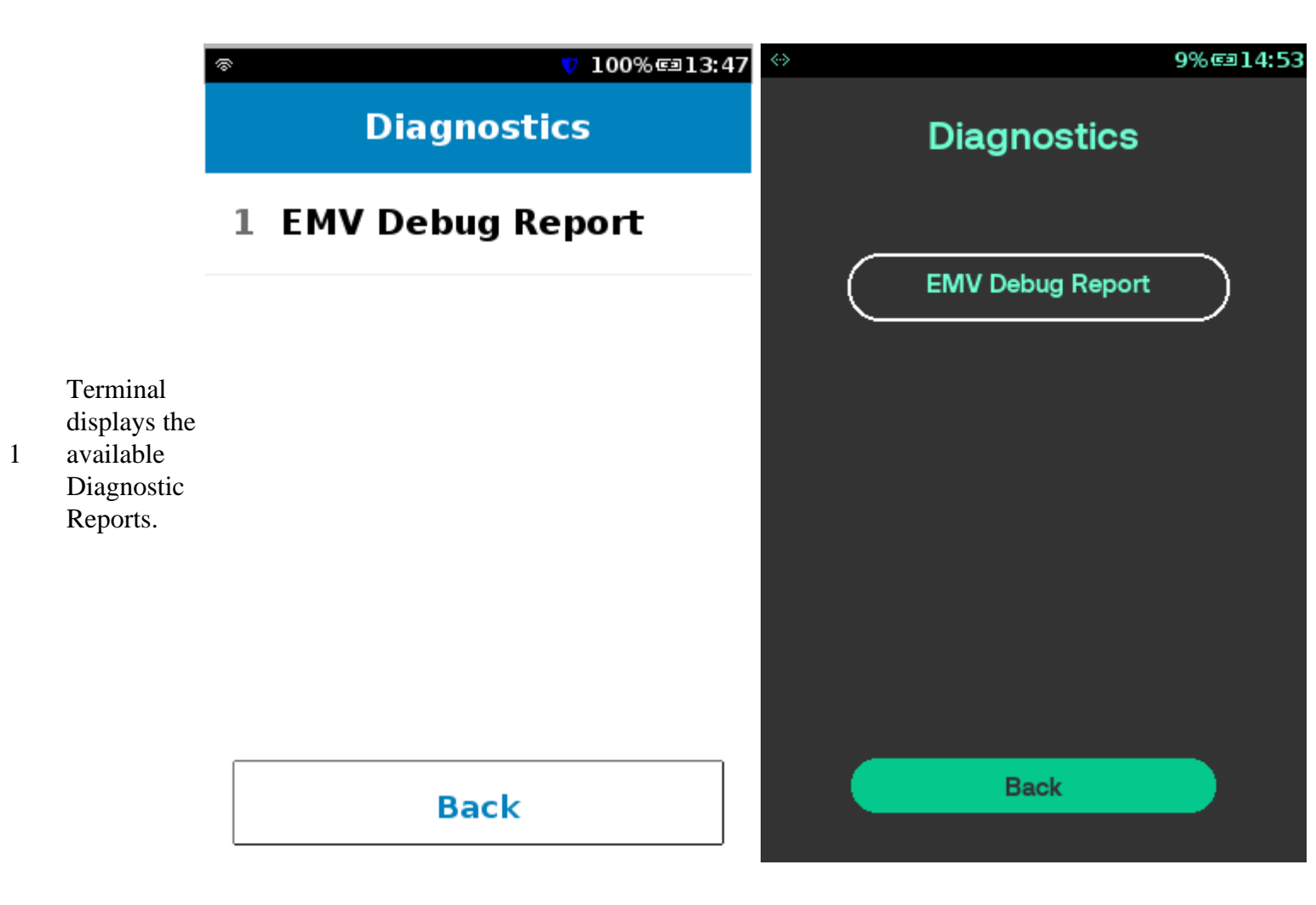

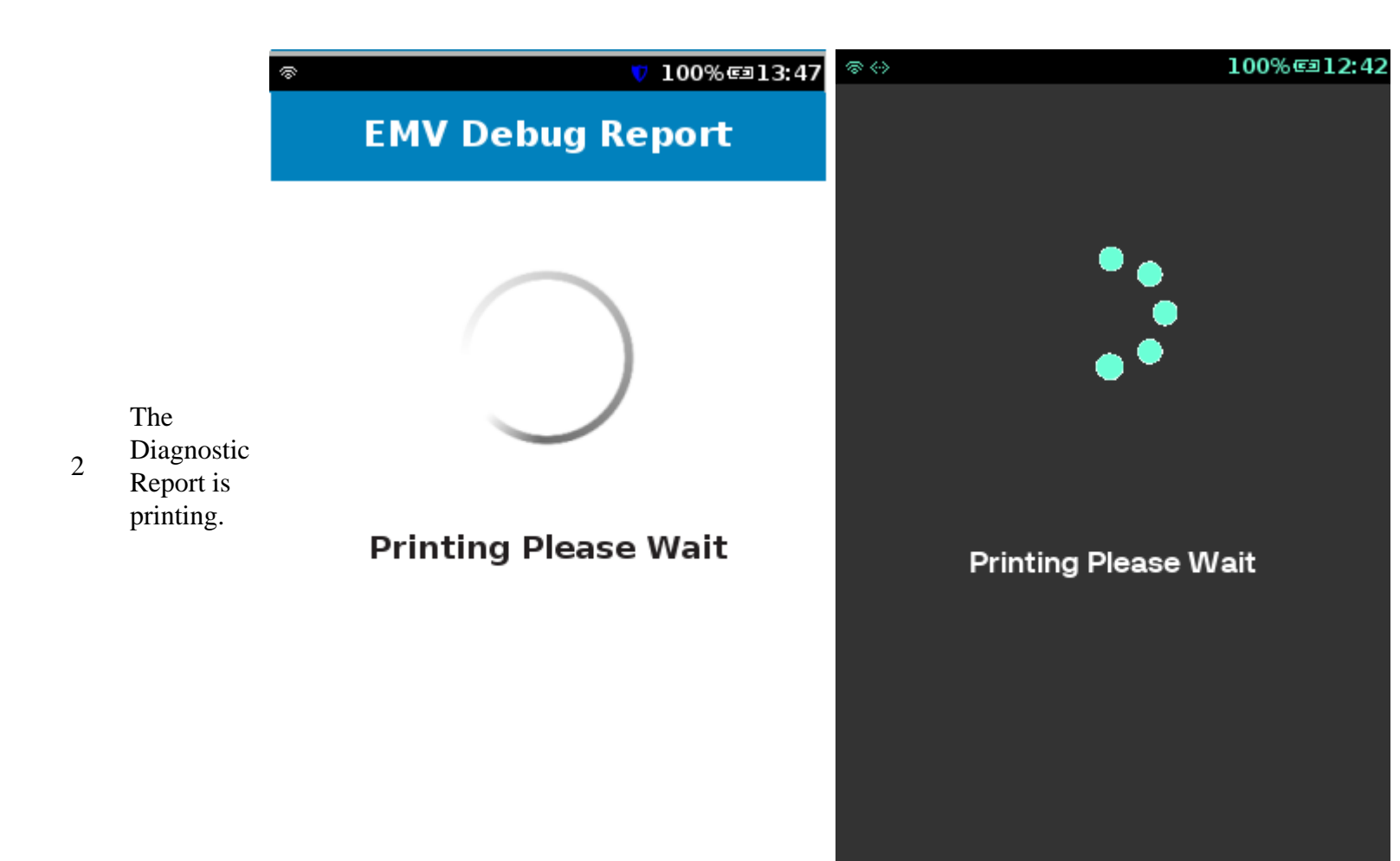